## Návod na vygenerování přístupového hesla do SIS (a jiných univerzitních aplikací) pro externí spolupracovníky katedry genetiky a mikrobiologie

Do Studijního informačního systému UK (SIS, <u>https://is.cuni.cz/studium/index.php</u>) je možné se přihlásit pouze prostřednictvím hesla evidovaného v Centrální autentizační službě Univerzity (<u>CAS</u>). V případě, že tedy máte problém s přihlášením se do SIS (případně jiných aplikací vyžadujících tento typ hesla) nebo jste novým školitelem/externím pedagogem katedry, postupujte následujícím způsobem:

 Požádejte katedrového koordinátora pro SIS (RNDr. Irena Lichá, CSc., e-mail: <u>ilicha@natur.cuni.cz</u>, tel. 221951714; zástupce: RNDr. Olga Rothová, e-mail: <u>rothova1@natur.cuni.cz</u>, tel. 221951200) o zavedení do tohoto systému (a přidělení příslušné role – učitel, školitel ...). Bude k tomu potřebovat následující údaje, které mu tedy rovnou sdělte: datum narození, Vaše tituly, pracoviště, e-mailovou adresu a telefonní číslo, které mají být uvedeny v univerzitní databázi jako "oficiální".

**Pozor, důležité!** Pokud jste novým školitelem, který v rámci některého ze studijních oborů/programů, které katedra zaštiťuje, v minulosti ještě žádného studenta nevedl, je nutné, aby vás coby školitele **nejprve schválil garant/zodpovědná osoba pro příslušný obor/program** (*bude od vás za tím účelem žádat stručný odborný životopis*). V takovém případě tedy nejprve kontaktujte:

| Bakalářský studijní obor "Molekulární biologie a biochemie  | doc. RNDr. Jitka jitka.forstova@natur.cuni.cz |
|-------------------------------------------------------------|-----------------------------------------------|
| organismů"                                                  | Forstová, CSc.                                |
| Bakalářský studijní obor "Biologie"                         | RNDr. Marie <u>kocova@natur.cuni.cz</u>       |
|                                                             | Kočová, CSc.                                  |
| Magisterský studijní obor "Genetika, molekulární biologie a | RNDr. Michaela <u>misnovak@natur.cuni.cz</u>  |
| virologie"                                                  | Schierová, Ph.D.                              |
| Magisterský studijní obor "Mikrobiologie"                   | doc. RNDr. Ivo <u>konop@natur.cuni.cz</u>     |
|                                                             | Konopásek, CSc.                               |
| Doktorský studijní program "Molekulární a buněčná           | prof. RNDr. Stanislav molbio@natur.cuni.cz    |
| biologie, genetika a virologie"                             | Zadražil, DrSc.                               |
| Doktorský studijní program "Mikrobiologie"                  | doc. RNDr. Ivo <u>konop@natur.cuni.cz</u>     |
|                                                             | Konopásek, CSc.                               |

Koordinátor pro SIS Vás (po schválení garantem/zodpovědnou osobou) do systému zavede a sdělí Vám Vaše přihlašovací číslo, tzv. **UKČO**. Toto číslo bude sloužit jako **přihlašovací jméno/login**, kterým se nadále budete do SIS přihlašovat. Poté můžete přikročit k bodu 2 tohoto návodu.

2. Vyplňte na adrese <u>http://cas.cuni.cz/reset/search</u> Vaše křestní jméno, příjmení a datum narození a údaje odešlete.

| Získání nového hesla                                                                            | Nastavení hesla pro Centrální autentizační službu UK                                                                                                    |
|-------------------------------------------------------------------------------------------------|----------------------------------------------------------------------------------------------------|
| <ol> <li><u>Vyhledání účtu</u></li> <li>Ověření totožnosti</li> <li>Nastavení nového</li> </ol> | Heslo nastavené na této stránce bude chápáno jako neověřené?. Pro nastavení "ověřeného<br>hesla", které vám umožní přístup ke všem službám, musíte navštívit "výdejní centrum<br>průkazů nebo příslušné pracoviště vaší fakulty. |
| nesia                                                                                           | Seznam služeb přístupných pouze s ověřeným heslem.                                                                                                    |
| Vyhledávání informací                                                                           | Vyhledání účtu                                                                                                    |
| Informace o Centrální<br>autentizační službě                                                    | Zadejte údaje potřebné k jednoznačnému vyhledání vašeho<br>účtu. Pokud bude nalezeno více záznamů, budete vyzvání k<br>upřesnění údajů.                                                                                          |
| Casto kladené otázky                                                                            | Zadejte údaje pro vyhledání účtu                                                                                                    |
| vydávajících ověřená<br>hesla                                                                   | E-mail                                                                                                    |
| Služby vyžadující<br>ověřená besla                                                              | Iméno                                                                                                    |
| Osobní certifikáty TCS                                                                          | Přímení                                                                                                    |
|                                                                                                 | Datum narození                                                                                                    |
|                                                                                                 | Odesiat                                                                                                    |

3. V systému se Vám otevře formulář, kde bude třeba vyplnit další údaje o Vás: číslo osoby (= UKČO, viz výše), koncovku rodného čísla a e-mail, na který vám bude zaslán provizorní autorizační kód (na tento e-mail vám posléze bude zasíláno i upozornění o vypršení platnosti hesla, měl by to být tedy e-mail, který běžně používáte a měl by být pokud možno totožný s "oficiálním" e-mailem zadaným do databáze příslušným katedrovým koordinátorem, viz výše). Pole "Číslo průkazu" můžete, pokud nejste držitelem ISIC/ITIC průkazu Univerzity Karlovy v Praze, nechat volné.

| Hlavní stránka > Získání no                                                                                                    | vého hesla > Ověření totožnosti Přihlásit Přihlásit                                                                                                    | ¥ |
|----------------------------------------------------------------------------------------------------|----------------------------------------------------------------------------------------------------|---|
| CAS - Cent                                                                                                    | rální autentizační služba UK                                                                                                    |   |
| <ul> <li>Získání nového hesla</li> </ul>                                                                                                    | Nastavení hesla pro Centrální autentizační službu UK                                                                                                    | ^ |
| <ol> <li>Vyhledání účtu</li> <li><u>Ověření</u><br/><u>totožnosti</u></li> <li>Nastavení nového<br/>hesla</li> </ol>                                | <ul> <li>Heslo nastavené na této stránce bude chápáno jako neověřené?. Pro nastavení "ověřeného<br/>hesla", které vám umožní přístup ke všem službám, musite navštívit "výdejní centrum<br/>průkazů nebo příslušné pracoviště vaší fakulty.</li> <li>*Seznam služeb přístupných pouze s ověřeným heslem.</li> </ul>                                                                                                    |   |
| <ul> <li>Vyhledávání informací</li> </ul>                                                                                                    | Ověření totožnosti                                                                                                    |   |
| <ul> <li>Informace pro uživatele</li> </ul>                                                                                                    | Zadejte údaje potřebné k ověření Unvertis Kurtov                                                                                                    |   |
| <ul> <li>Informace o Centrální<br/>autentizační službě</li> </ul>                                                                                   | visia orizonia cualo visio visio vis | в |
| Často kladené otázky                                                                                                    | Číslo průkazu Číslo osoby                                                                                                    |   |
| <ul> <li>Seznam pracovišť<br/>vydávajícíh ověřená<br/>hesla</li> <li>Služby vyžadující<br/>ověřená hesla</li> <li>Osobní certifikáty TCS</li> </ul> | Zadejte údaje pro ověření totožnosti (                                                                                                    |   |

4. Pokud vše dopadne dobře (v případě problému viz bod 5 tohoto návodu), obdržíte provizorní autorizační kód – heslo vygenerované systémem. Poté je nutné si toto heslo změnit (podle platných pravidel – pokud byste je nesplnili, budete na to u příslušného formuláře upozorněni) na adrese <u>https://ldap1.cuni.cz/</u> – jako přihlašovací jméno použijte opět Vaše UKČO, jako heslo získaný autorizační kód. Pozor, platnost autorizačního kódu je pouze 10 dní!!! (změňte si tedy heslo pokud možno ihned). Takto změněné heslo platí 365 dní, před koncem platnosti by Vám systém měl automaticky zaslat upozornění na nutnost obnovy. Přihlašovací jméno, tj. UKČO, měnit možné není! Pro nastavení nového hesla platí následující pravidla: heslo musí být dlouhé alespoň 8 znaků zvolených z kombinací malých a velkých písmen, číslic a ostatních znaků (\*, / apod.) a nesmí v něm být použita část jména nebo emailové adresy.

| esio pro CAS Změnit počáteční heslo, které jsem získal(a) ve výdelním centru Změnit heslo pro Centrální autentizační službu Změnit heslo, pro Centrální autentizační službu Disí služby Správa vaších doménových účtů Nastavit heslo pro eduroam realm cuni.cz Změnit kotkutní informace Ovělit platnost emailových adres Iformace a návody Získat rové hes Centrální autentizační službu Získat vék poliče návod katíváce politikáce politikáce pol                                                                                                    | Vyberte činnost, kterou si přejete provést:                                     |                                                                                   |                                       |                       |  |  |
|----------------------------------------------------------------------------------------------------|---------------------------------------------------------------------------------|-----------------------------------------------------------------------------------|---------------------------------------|-----------------------|--|--|
| ménit počáteční heslo, které jsem získal(a) ve<br>jdelním centru<br>ménit heslo pro Centrálni autentizační službu<br>thovýt nedávno expirované heslo pro<br>entrálni autentizační službu<br>thovýt nedávno expirované heslo pro<br>entrálni autentizační službu<br>júvdní jsem ztratil/zapomněl(a)<br>lší služby<br>práva vasich doménových účtů<br>astavit heslo pro eduroam realm cuni.cz<br>ménit kontaktní informace<br>wěřit platnost emallových adres<br>formace a návody<br>lískat více informací o Centrálni autentizační<br>užbě<br>víčešit problem s Centrální autentizační<br>užbě                                                                                                    | slo pro CAS                                                                     | Pokud nepotřebujete n<br>můžete se přímo přiblá                                   | ávod k činnostem<br>sit k nortálu CAS | uvedeným v nabidce,   |  |  |
| Změnit heslo pro Centrální autentizační službu<br>Dhovit nedávno expirované heslo pro<br>Centrální autentizační službu<br>Ziskat nové heslo, protože heslo nemárn nebo<br>plvodní jsem ztratil/zapomněl(a)<br><b>Něj služby</b><br>pipráva vašich doménových účtů<br>vastavit heslo pro eduroam realm cuni.cz<br><b>Treňenit</b> kontaktní informace<br>Dvěřit platnost emailových adres<br><b>formace a návody</b><br><sup>1</sup> Iskat více informací o Centrální autentizační<br>Južbé<br>Vréslit problém s Centrální autentizační                                                                                                    | měnit počáteční heslo, které jsem získal(a) ve<br>videlním centru               | Pfihlašovací jméno                                                                | 1                                     |                       |  |  |
| hbnovit nedávna expirované heslo pro<br>entrální autentizační službu<br>Iškát nové heslo, protože heslo nemárn nebo<br>ůvdní jsem ztratil/zapomněl(a)<br>Iší služby<br>práva vašich doměnových účtů<br>astavit heslo pro eduroam realm cuni.cz<br>měnit kontaktní informace<br>věřit platnost emallových adres<br>iormace a návody<br>Iskat více informací o Centrální autentizační<br>užbě                                                                                                    | mēnit heslo pro Centrálni autentizačni službu                                   | Heslo                                                                             |                                       |                       |  |  |
| Leitoanin auteritzačni<br>Eiskat nové heslo, protože heslo nemárn nebo<br>původní jsem ztratil/zapomněl(a)<br>Niší služby<br>Po přil neispěšných pokusech o přihlášení bude váš účet na<br>20 minut zablokován.<br>Přihlásit<br>Přihlásit<br>Přihlást<br>Přihlást<br>Přihl | Obnovit nedávno expirované heslo pro                                            | Pozor na na                                                                       | stavení klávesnice ()                 | azyk, CapsLock apod). |  |  |
| Iší služby Přihlásit Správa vaších doménových účtů Správa vaších doménových účtů Správa vaších doménových účtů Sastavit heslo pro eduroam realm cuni.cz Změnit kontaktní informace Ověřit platnost emailových adres Iformace a návody Získat více informací o Centrální autentizační Službe Vivřešit problém s Centrální autentizační                                                                                                    | Získat nové heslo, protože heslo nemám nebo<br>původní jsem ztratil/zapomněl(a) | Po pěti neúspěšných pokusech o přihlášení bude váš účet n<br>20 minut zablokován. |                                       |                       |  |  |
| Správa vaších doménových účtů Vastavit heslo pro eduroam realm cuni.cz Změnit kontaktní informace Ověřit platnost emailových adres Iformace a návody Získat více informací o Centrální autentizační Službě Vvřešit problém s Centrální autentizační                                                                                                    | alší služby                                                                     |                                                                                   |                                       | Přihlásit             |  |  |
| Assavit heslo pro eduroam realm cuni.cz<br>Změnit kontaktní informace<br>Jvěřit platnost emailových adres<br>I <b>formace a návody</b><br>Získat více informací o Centrální autentizační<br>Južbě<br>Vvřešit problém s Centrální autentizační                                                                                                    | Snráva vaších doménových úřtů                                                   | ➡Pfihlásit pomocí osobního cartifikátu                                            |                                       |                       |  |  |
| Změnit kontaktní informace<br>Dvěřit platnost emailových adres<br>Iformace a návody<br>Získat více informací o Centrální autentizační<br>Službě<br>Vvřešit problém s Centrální autentizační                                                                                                    | Nastavit heslo pro eduroam realm cuni.cz                                        |                                                                                   |                                       |                       |  |  |
| Dvěřit platnost emailových adres<br><b>formace a návody</b><br>Získat více informací o Centrální autentizační<br>službě<br>výřešit problém s Centrální autentizační                                                                                                    | Změnit kontaktní informace                                                      |                                                                                   |                                       |                       |  |  |
| iformace a návody<br>Získat více informací o Centrálni autentizační<br>službě<br>výréšit problém s Centrální autentizační                                                                                                    | Ověřit platnost emailových adres                                                |                                                                                   |                                       |                       |  |  |
| Žískat více informací o Centrální autentizační<br>službě<br>výrešit problém s Centrální autentizační                                                                                                    | formace a návody                                                                |                                                                                   |                                       |                       |  |  |
| vyřešit problém s Centrální autentizační                                                                                                    | Získat více informací o Centrálni autentizační<br>službě                        |                                                                                   |                                       |                       |  |  |
| službou                                                                                                    | Vyřešit problém s Centrální autentizační<br>službou                             |                                                                                   |                                       |                       |  |  |
| Vyhledat přihlašovací jméno                                                                                                    | Vyhledat přihlašovací jméno                                                     |                                                                                   |                                       |                       |  |  |
| niedat priniasovaci jmeno                                                                                                    | niedat priniasovaci jmeno                                                       |                                                                                   |                                       |                       |  |  |

5. V případě, že Vás systém "nepustí dál", přestože máte platné UKČO a jste v databázi zadáni (např. zobrazení hlášení "Nastavení hesla u vašeho účtu tímto způsobem není možné, databáze CAS neobsahuje údaje nutné pro ověření vaší totožnosti", nebo pokud po vás systém požaduje číslo průkazu, přestože průkaz nemáte), rovnou kontaktujte sekretářku katedry (Martina Chvalovská, e-mail: martina.chvalovska@natur.cuni.cz, tel.: 221951723), které sdělte tento problém a vaše UKČO. Ta u IT administrátora fakulty zařídí ruční přidělení provizorního autorizačního kódu potřebného k nastavení prvního neověřeného hesla (*bude to pravděpodobně několik dnů trvat*) a zároveň se s Vámi domluví, jakým způsobem Vám jej předá. Poté by již mělo být možné na stránce <u>https://ldap1.cuni.cz/</u>si po zadání přihlašovacího jména (= UKČO) a tohoto provizorního autorizačního kódu nastavit vlastní heslo (viz bod 4 tohoto návodu).

Heslo nastavené některým z výše uvedených způsobů je tzv. **neověřené heslo** a je určeno především pro osoby s dlouhodobou nebo trvalou fyzickou nedostupností výdejny průkazů UK. Používají jej často právě externí spolupracovníci, u nichž vystavení průkazu UK není povinné a je zpoplatněno (*nicméně pokud si o průkaz chcete zažádat, je to i v tomto případě možné, viz dále*). **Spolu s vaším přihlašovacím jménem** – **UKČO** – **Vám toto heslo bude sloužit pro přístup do SIS**, případně dalších fakultních/univerzitních aplikací, které přístup pomocí neověřeného hesla povolují (*tedy např. nikoli na fakultní intranet ani do sítě eduroam*). Budete pak moci např. vypisovat témata nových prací, udělovat svým studentům zápočty za bakalářskou/diplomovou práci, vyplňovat hodnocení doktorských studentů apod.

| SIS Studijní informační                                                                                                    | systém (verze jádra: 1481)   |                           | -                     | - Středa, 26. října 2016, 4. výukový týden (sudý)<br>Role: Školitel, 31-140 (1400), MB, PřF ;→ 🕎 😰 |  |  |
|----------------------------------------------------------------------------------------------------|------------------------------|---------------------------|-----------------------|----------------------------------------------------------------------------------------------------|--|--|
| 59:54 🖌 🖈 Textový režim Jiná ro                                                                                                    | le                           |                           |                       |                                                                                                    |  |  |
| Výuka                                                                                                    |                              | •                         |                       |                                                                                                    |  |  |
| Výsledky zkoušek                                                                                                    | protokoly                    | Předměty                  | Ypisování témat prací | Anketa                                                                                             |  |  |
| Rozvrh                                                                                                    |                              |                           |                       |                                                                                                    |  |  |
| Individuální studijní plán<br>Ph.D. studentů                                                                                                    | Rozvrh NG                    |                           |                       |                                                                                                    |  |  |
| Přijímací řízení                                                                                                    |                              |                           |                       |                                                                                                    |  |  |
| Přijímací řízení                                                                                                    | Podmínky přijímacího řízení  | Průběh přijímacího řízení |                       |                                                                                                    |  |  |
| Pomúcky                                                                                                    |                              |                           |                       |                                                                                                    |  |  |
| TRozcestník                                                                                                    | Kvidence stáží               | Komise                    | Studijní sestavy      | Pozvánky na státní zkoušky a<br>obhajoby                                                           |  |  |
| Nestudijni agendy                                                                                                    |                              |                           |                       |                                                                                                    |  |  |
| Centrální katalog                                                                                                    | Portál elektronických zdrojů |                           |                       |                                                                                                    |  |  |
| Ostatni                                                                                                    |                              |                           |                       |                                                                                                    |  |  |
| Záložky                                                                                                    | 🔗 Číselníky 3                | 📢 Evidence programů CŽV   | Harmonogram           | 🔎 Hledání osob                                                                                     |  |  |
| ? Vyhledávání loginů                                                                                                    | Nástěnka                     | Osobní údaje              | Promoce               | Přehled školitelů                                                                                  |  |  |
| 💯 Souborový manažer                                                                                                    |                              |                           |                       |                                                                                                    |  |  |
| Užitečné odkazy                                                                                                    |                              |                           |                       |                                                                                                    |  |  |
| Bakalářské a magisterské studium - Studijní plány     Bakalářské a magisterské studium - Návody a informace     Doktorské studium - Počadavy oborových rad na studijní plány     Doktorské studium - Návody a informace     Doktorské studium - Návody a informace |                              |                           |                       |                                                                                                    |  |  |
| ♀   Fakultní správce IS Studium                                                                                                    | Studijní oddělení            |                           |                       |                                                                                                    |  |  |
| Přírodovědecká fakulta   Univerzita Karlova                                                                                                    |                              |                           |                       |                                                                                                    |  |  |
|                                                                                                    |                              |                           |                       |                                                                                                    |  |  |
|                                                                                                    |                              |                           |                       |                                                                                                    |  |  |
|                                                                                                    |                              |                           |                       |                                                                                                    |  |  |
|                                                                                                    |                              |                           |                       |                                                                                                    |  |  |
|                                                                                                    |                              |                           |                       |                                                                                                    |  |  |

Pokud jste v univerzitní databázi momentálně vedeni jako osoby s pracovním poměrem či dohodou o pracovní činnosti, nebo jako studující některé z následujících fakult: Přírodovědecká fakulta, Matematicko-fyzikální fakulta, Farmaceutická fakulta, není možné si neověřené heslo nastavit a je nutné si při přístup do SIS nastavit ověřené heslo. Ověřená hesla jsou vydávána při osobní návštěvě některé z výdejen průkazů UK (*tam vydávají heslo i osobám bez průkazu UK*) <u>http://www.cuni.cz/UK-3249.html</u>. Ověřená hesla umožňují na rozdíl od hesel neověřených např. i přístup na intranet Přírodovědecké fakulty. Postup je do jisté míry podobný, příslušné návody k získání ověřeného hesla najdete na adrese <u>http://www.natur.cuni.cz/fakulta/cit/podpora-uzivatelu/loginy-hesla</u>.

Pokud jste **zaměstnanec/student některé z jiných součástí UK než je naše katedra**, máte platný a funkční login i heslo do CAS a přesto Vám SIS neumožní aktivní přístup do aplikací nutných pro činnost spojenou s Vaší spoluprací s katedrou genetiky a mikrobiologie, kontaktujte vlastního správce SIS (na vaší katedře/fakultě), případně pošlete e-mail popisující váš problém na adresu: <u>sis@natur.cuni.cz</u>.